如何升级 i12 的软件到 V26 版本

本文介绍如何升级 i12 的软件到 V26 版本。版本 2.4.2041.578,或者更老的版本,被认为是老版本,如果客户需要升级到 iSeries2.6.0.6680,可以根据这个本文操作。

版本 iSeries2.6.0.6680 主要有以下新功能:

1. 支持 TLS1.2

2. 支持连接外部摄像头,使得可以在 SIP 呼叫中提供摄像头视频

注:如果升级了 iSeries2.6.0.6680, 设备将无法降级回老的版本,请认真考虑清楚,再决定是 否升级。

由于老版本和新版本 iSeries2.6.0.6680 之间有不少差别,因此升级会稍微麻烦一点,并且只能通过 web 手动升级,无法通过自动部署升级。 主要步骤有:

- 1. 升级过渡版本
- 2. 升级 8M.bin 文件

升级过渡版本

- 下载过渡版本,下载路径为: http://download.fanvil.com/Firmware/Release/iSeries/i12middle\_version/2c42MIMGV2\_4\_ 2052\_584T20190724195247.z
- 2. 升级下载的过渡版本:

|        |   | 自动配置 | FDMS | 系统日志 | 配置文件        | 更新升级                 | 用户设置 | 重启设备 |
|--------|---|------|------|------|-------------|----------------------|------|------|
|        |   |      |      |      |             |                      |      |      |
| > 基本设置 | M | 何更新  |      |      |             |                      |      |      |
| > 网络设置 |   |      | 选择文件 |      | 浏览 (*.z,*.t | xt,*.xml,*.au,*.wav) | 更新   |      |
| › VoIP |   |      |      |      |             |                      |      |      |
| > 对讲设置 |   |      |      |      |             |                      |      |      |
| > 安防设置 |   |      |      |      |             |                      |      |      |
| > 管理设置 |   |      |      |      |             |                      |      |      |
| > 退出系统 |   |      |      |      |             |                      |      |      |

加载之后,设备会自动重启。

## 升级 8M.bin

- 1. 下载 8M.bin 文件,下载路径: <u>http://download.fanvil.com/Firmware/Release/iSeries/i12middle\_version/8M.bin</u>
- 2. 在 web 界面升级下载的 8M.bin 文件:

|        | 自动配置 | FDMS           | 系统日志                     | 配置文件 | 更新升级 | 用户设置 | 重启设备 |
|--------|------|----------------|--------------------------|------|------|------|------|
|        |      |                |                          |      |      |      |      |
| > 基本设置 | 网页更新 |                |                          |      |      |      |      |
| > 网络设置 |      | 选择文件 C:\fakepa | txt,*.xml,*.au,*.wav) 更新 |      |      |      |      |
| › VoIP |      |                |                          |      |      |      |      |
| > 对讲设置 |      |                |                          |      |      |      |      |
| > 安防设置 |      |                |                          |      |      |      |      |
| > 管理设置 |      |                |                          |      |      |      |      |
| > 退出系统 |      |                |                          |      |      |      |      |

加载完成后,设备会自动重启,并且设备配置将会被恢复出厂。